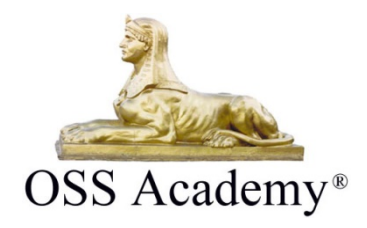

## **Instructions for Printing Certificates**

- 1. Login to <u>www.ossfirst.com</u>
- 2. Certificates can be accessed from your Dashboard once a course is fully completed. On the right of the 3 circles you will see a link to "My Transcript"

| × | My Learning Path       |
|---|------------------------|
|   | My Courses             |
|   | My Transcript          |
|   | My Licenses            |
|   | My Badges              |
|   | Video Library          |
|   | References             |
|   | Career Data Sheet      |
|   | My Documents           |
|   | My Account Information |
|   | My Profile             |
|   |                        |

3. This will open the list of all of your completed courses on our site. If you look under the course title you will see a link "View Certificate"

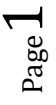

| Course Information             |                                             |
|--------------------------------|---------------------------------------------|
| Arrest, Search, & Seizure #210 | 8 (TCOLE) Package                           |
| View Completion Details        |                                             |
| View Condicate                 |                                             |
| CourseNumber                   | 2108                                        |
| CourseVersion                  | 2                                           |
| CourseProvider                 | OSS Academy                                 |
| Address                        | 19018 Candleview Dr.<br>Spring, TEXAS 77388 |
| Phone Number                   | 2812889190                                  |
| Course Accreditation(s)        | 012 1-14                                    |

## 4. A new window will open with your certificate.

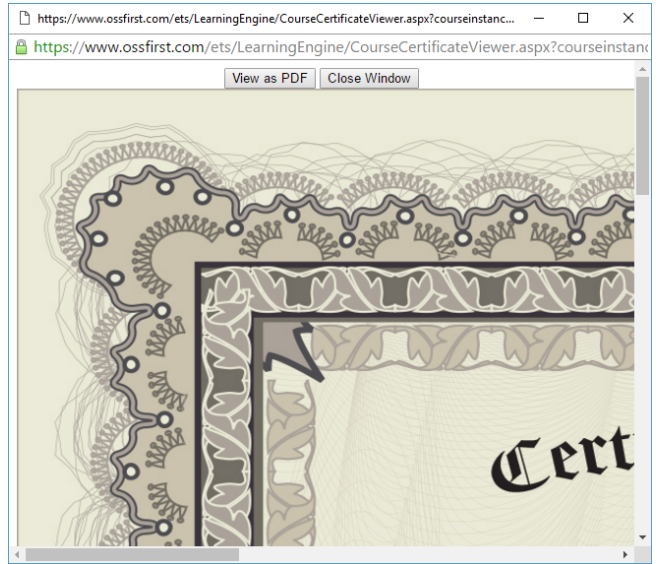

5. At the top of the new window with your certificate, you will see two buttons: *View as PDF* and *Close Window*. Click the *View as PDF* button.

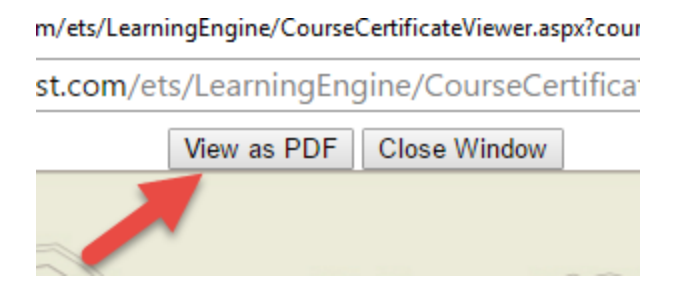

- 6. Upon clicking *View as PDF*, you will be redirected to the location where you can *Download a PDF* or *print your certificate*.
- 7. To download a PDF, select the *Download* button on the top bar, then select the location on your computer where you would like to save the PDF of your certificate.

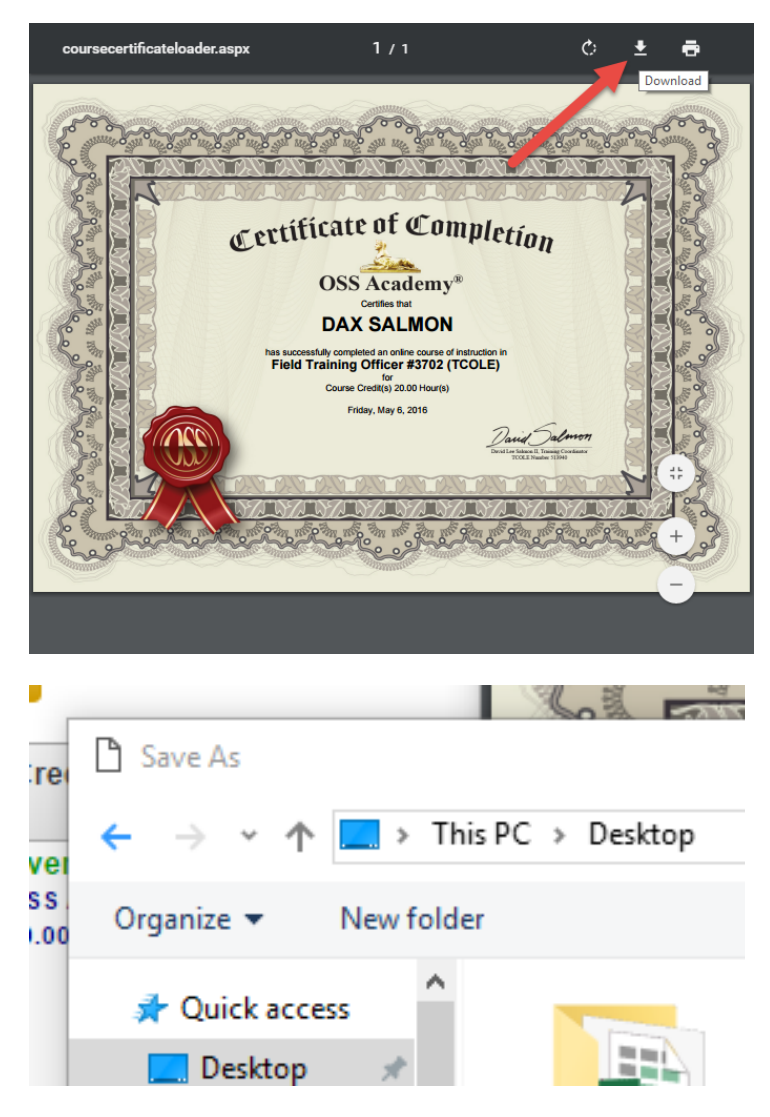

8. To print your certificate, select the *Print* button on the top bar of the certificate window.

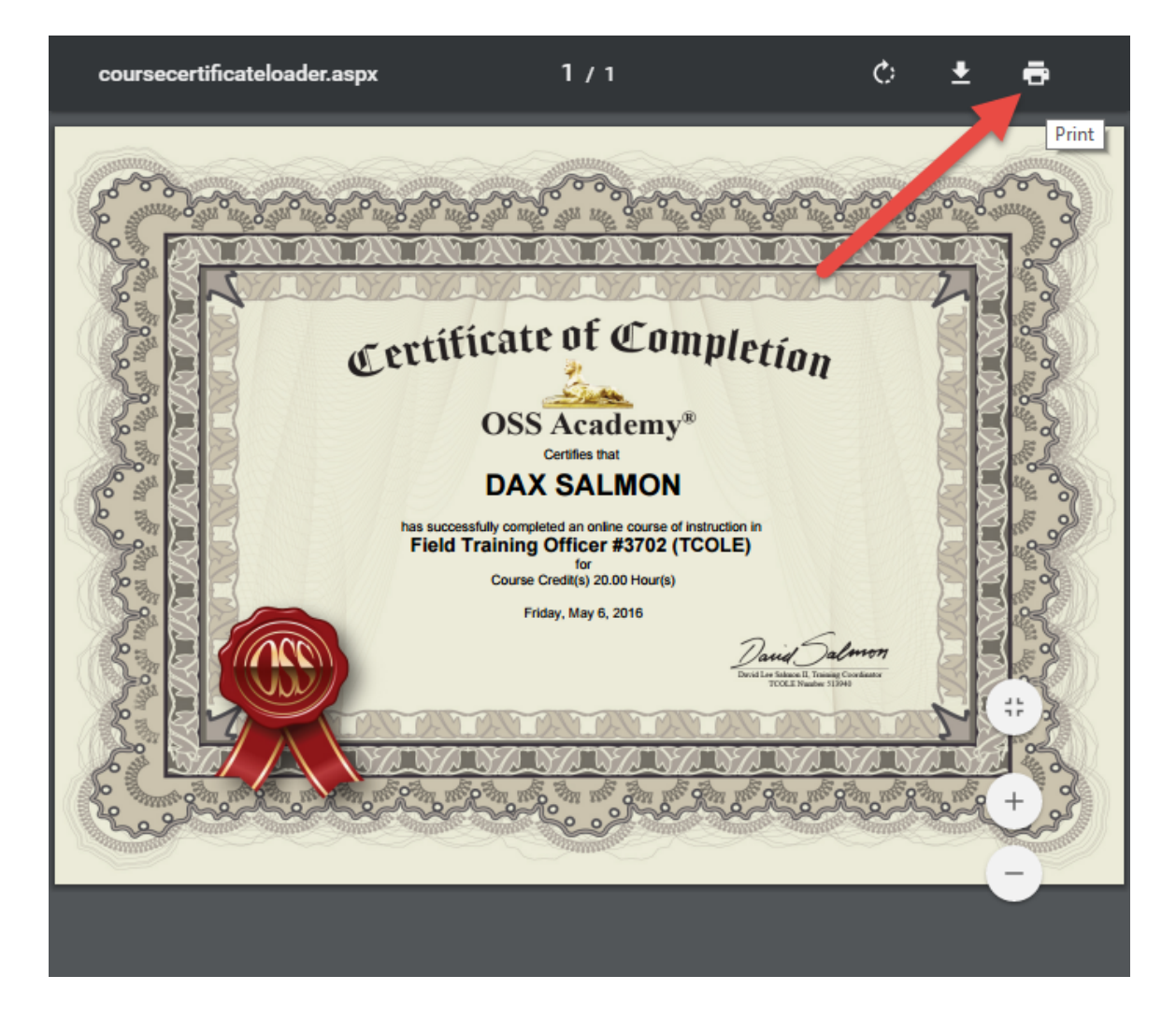

9. Make sure you select your proper printing destination i.e., the printer you want to print your certificate to.

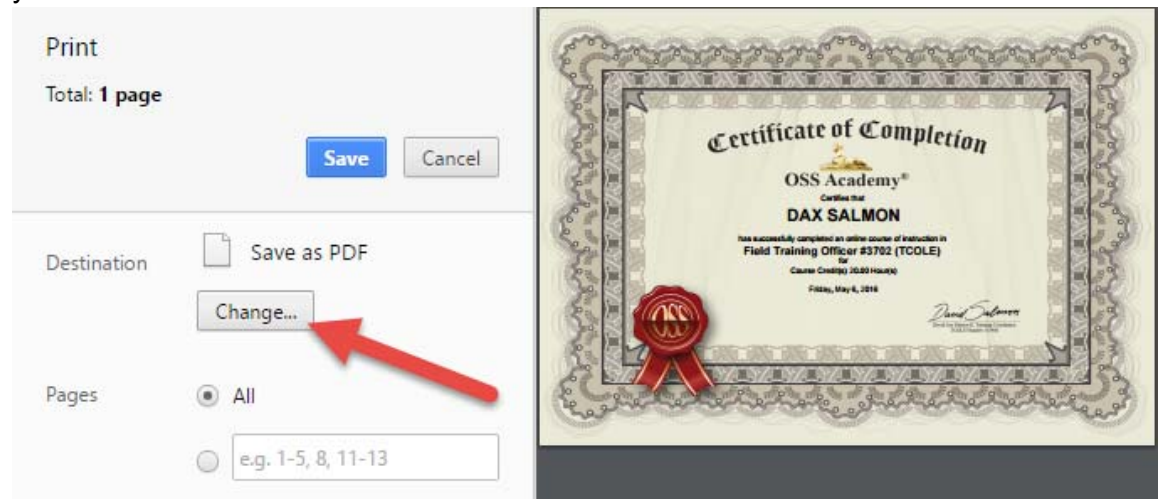

10. Make sure you select *Color*. Make sure the *Paper Size* is set to *Letter*. Make sure to select the *Fit to page* check box.

| Print<br>Total: <b>1 sheet of paper</b><br>Print Cancel |                                                     | certificate of Completion<br>OSS Academy*                                                                                                    |
|---------------------------------------------------------|-----------------------------------------------------|----------------------------------------------------------------------------------------------------|
| Destination                                             | Change                                              | Carlan sat<br>De Carlan Sat<br>De Carlan Sat<br>De Ca |
| Pages                                                   | <ul> <li>All</li> <li>e.g. 1-5, 8, 11-13</li> </ul> | A CONTRACTOR OF A CONTRACTOR OF A CONTRACTOR O                                                                                                    |
| Copies                                                  | 1 + -                                               |                                                                                                    |
| Color                                                   | Color                                               |                                                                                                    |
| Paper size                                              | Letter                                              |                                                                                                    |
| Options                                                 | ✓ Fit to page                                       |                                                                                                    |
|                                                         | Two-sided                                           |                                                                                                    |
| Print using sys                                         | tem dialog (Ctrl+Shift+P)                           |                                                                                                    |

11. Click the *Print* button at the top.

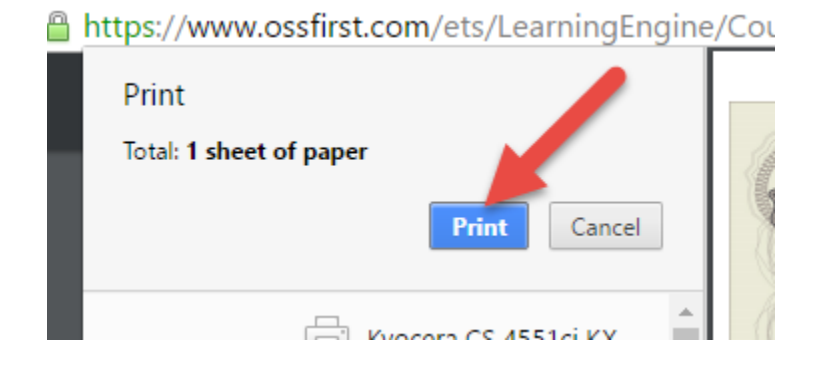

 ${}^{\mathrm{Page}}\mathbf{5}$